# Goodmans

# GDB9

INSTRUCTION MANUAL DIGITAL TERRESTRIAL RECEIVER

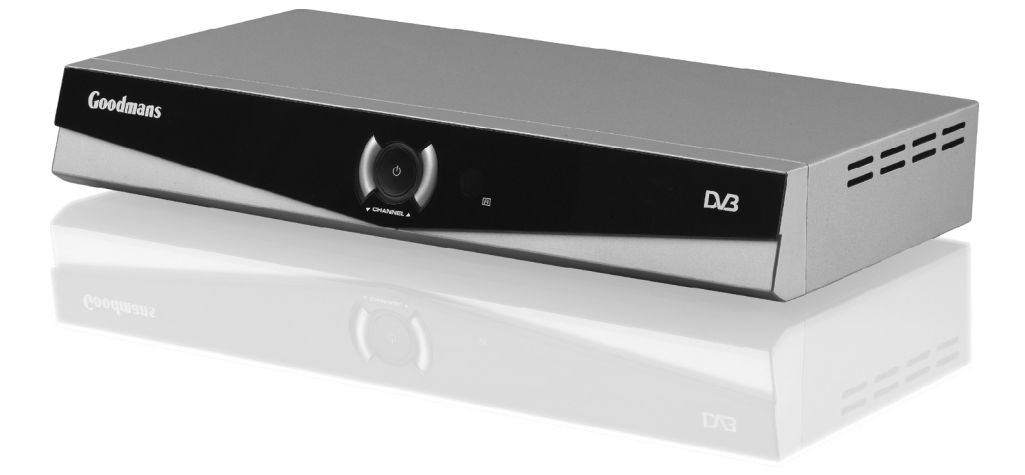

# **IMPORTANT SAFETY INSTRUCTIONS**

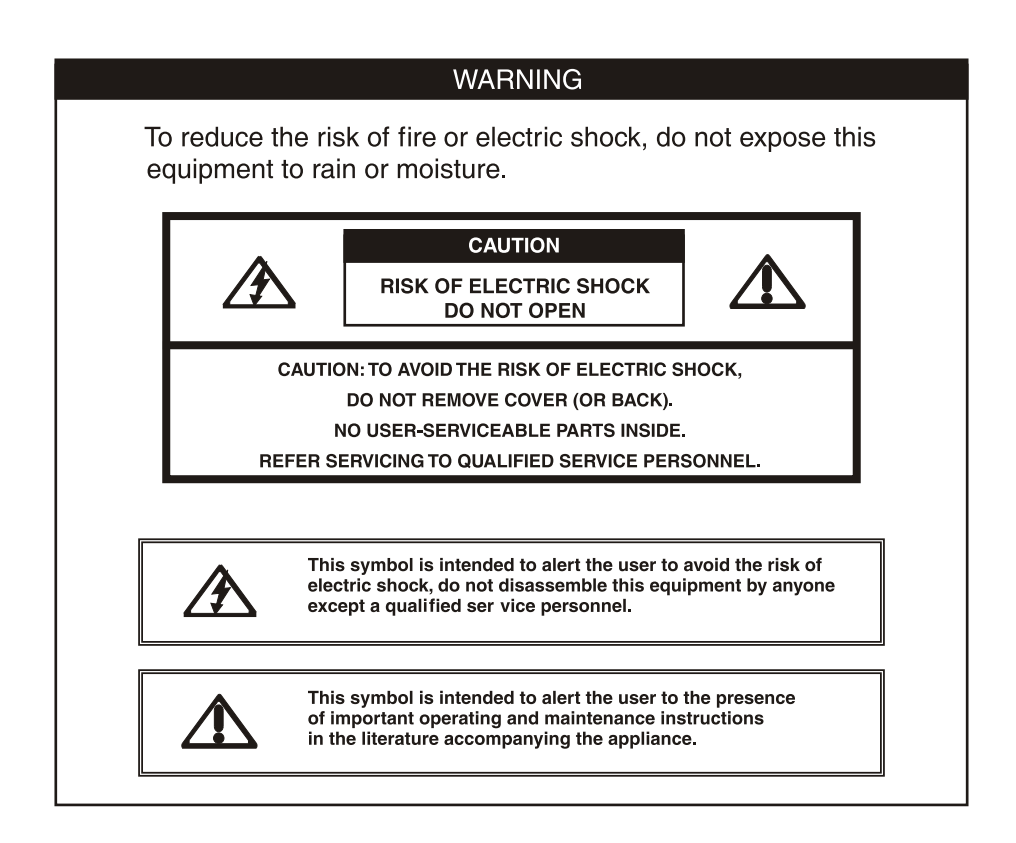

Thank you for purchasing this product. Please check carefully in the box for the following parts:

- 1. 1 X GD B9 STB
- 2. 1 X Remote control
- 3. 2 x AAA Batteries
- 4. 1 X Scart Cable
- 5. 1 XRF loop cable
- 6. Instruction manual (you are reading it)

#### **Electrical Information**

This appliance is fitted with a BS1363/A 13 amp plug. If it is not suitable for your supply sockets it must be removed and replaced with an appropriate plug. If the plug becomes damaged and/or needs to be replaced please follow the wiring instructions below. The plug removed must be disposed of immediately. It must not be plugged into a supply socket as this will be an electrical hazard. If the fuse needs to be replaced it must be of the same rating and ASTA approved to BS1362. If the plug is changed, a fuse of the appropriate rating must be fitted in the plug, adapter or at the distribution board. If the fuse in a moulded plug is replaced, the fuse cover must be refitted before the appliance can be used.

#### Wiring Instructions

The supply cable will be either 2-core or 3-core. Follow the appropriate wiring instructions given below. In both cases ensure that the outer sheath of the cable is firmly held by the cable clamp.

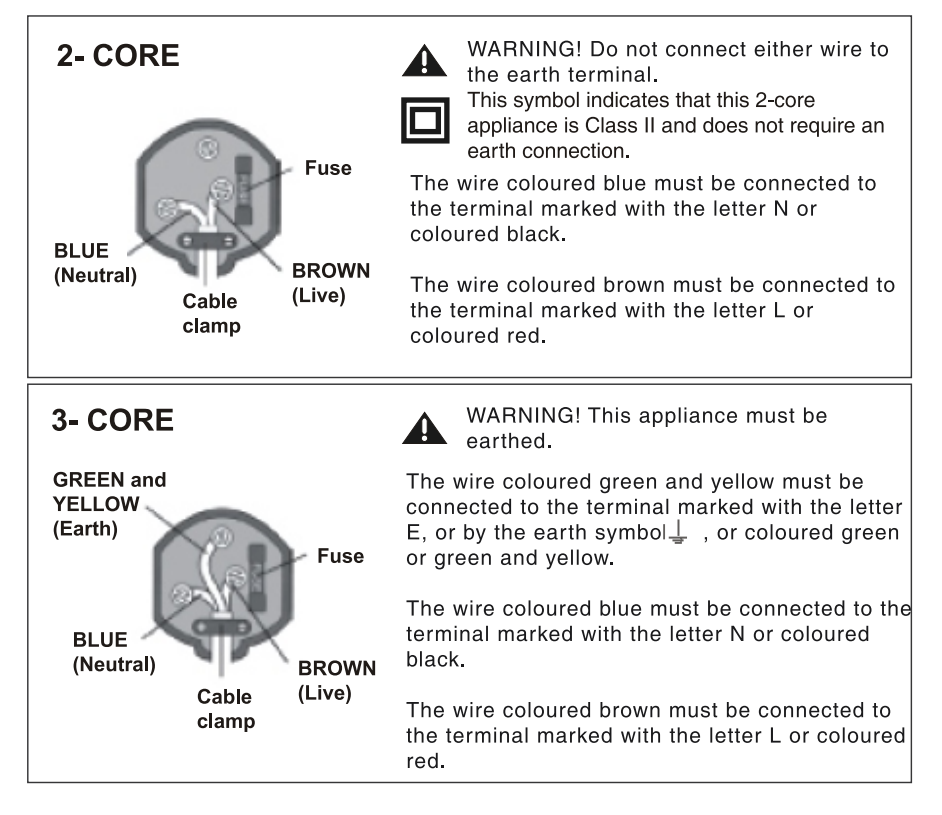

Unqualified attempts to repair this unit are not allowed. Refer repairs to this unit to a qualified technician only.

Do not disassemble this unit. There are dangerous-voltage parts inside that may cause electric shock even after power is disconnected.

Store your unit in a clean, dry environment, Unplug the unit immediately it gets wet, and consult your servicing technician.

Always unplug the unit before cleaning it. Wipe dust off the cabinet of the unit with clean & dry & soft cloth. Apply non-ammonia cleansing lotion onto the cloth, not directly onto the screen.

Do not place heavy objects on top of the unit.

Avoid exposing your unit directly to sunlight or other heat sources.

Put your unit in a well-ventilated area away from high humidity.

Do not expose this unit to rain or moisture, dripping or splashing.

#### Safety Tips

If smoke, abnormal noise or odour comes out of your unit, unplug from the mains supply immediately and call your dealer.

Never try to repair the your unit on your own. Always call your dealer for repairs.

#### Note

This user's manual contains for-reference-only graphics and information that are subject to change without notice.

#### WEEE:

This appliance is labelled in accordance with European Directive 2002/96/EG concerning used electrical and electronic appliances(waste electrical and electronic equipment - WEEE). The guideline determines the framework for the return and recycling of used appliances as applicable throughout the EU.

# CONTENTS

#### SAFETY INFORMATION

#### INTRODUCTION

| About STB<br>Front panel<br>Rear panel<br>Remote control                                                             | 1<br>1<br>2-3           |
|----------------------------------------------------------------------------------------------------|-------------------------|
| SYSTEM CONNECTION                                                                                                    |                         |
| General about connections<br>Connecting to theTV<br>Connecting a videorecorder with scart<br>Connecting a HiFisystem |                         |
| GETTING STARTED                                                                                                    |                         |
| Switching on forthe first time<br>Automatic channel scan<br>Manual channel scan                                      |                         |
| OPERATION                                                                                                    |                         |
| Changing channels<br>Accessing the Channel Schedule                                                                  |                         |
| CHANNEL LIST<br>Channel list                                                                                         |                         |
| FAVOURITE LIST<br>Favourite list                                                                                     | 8                       |
| SYSTEM SETTING<br>A/v setting<br>First time installation<br>System info<br>Change Pin Code<br>Software update        | 9<br>9<br>9<br>10<br>10 |
|                                                                                                    |                         |
|                                                                                                    |                         |
| TROUBLESHOOTING                                                                                                    | 11                      |

# INTRODUCTION

#### Front panel

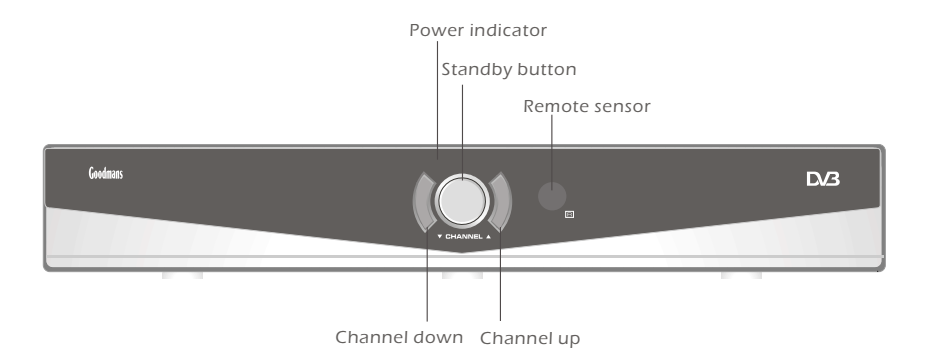

#### <u>Rear panel</u>

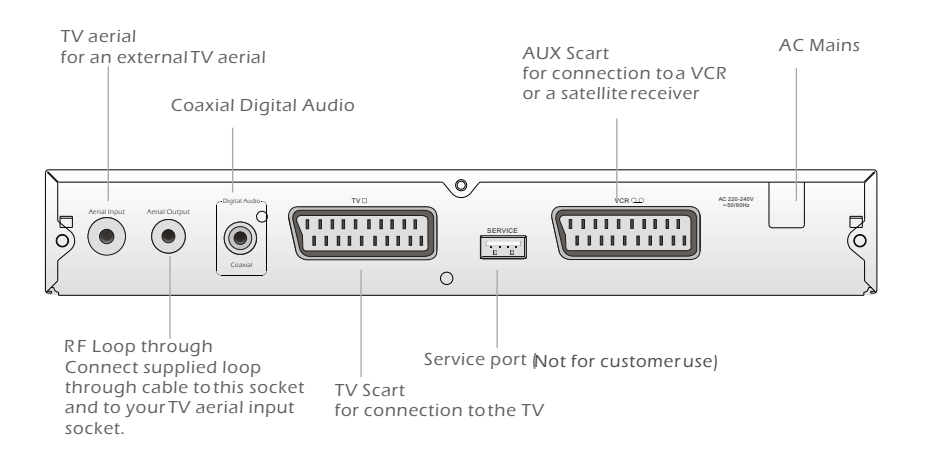

#### Remote control

- Remove the battery compartment cover.
- Load two AAA (UM-4 or R03) batteries into the battery compartment.
- Make sure that the batteries have been inserted in the correct polarities matching to the symbols
   +, - marked in the battery compartment. Close the battery compartment cover.
- When replacing batteries, replace both batteries. Do not mixnew and used batteries operating together, otherwise, the operation lifetime will be much shorter than normal.
- Remove the batteries if the unit will not be used for a prolonged period of time.

The remote control transmits a directional infrared beam. Besure to aim the remote control directly at the infrared sensor of the unit during operation.

If the sensor has been covered or there is a large object between the remote control and the sensor, the sensor will not respond.

The sensor may not able to receive the remote signal when it is exposed to direct sunlight or a strong artificial light (fluorescent or strobe light). In this case, change the direction of the light or reposition the unit to avoid direct lighting.

# 

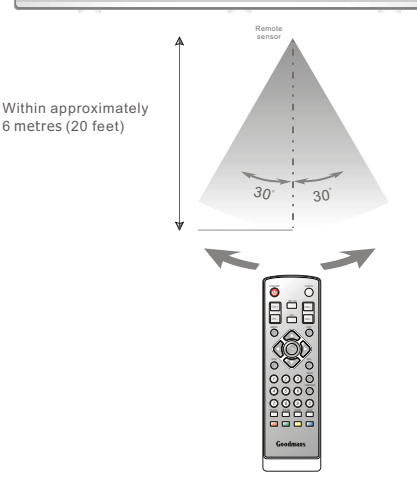

### BE ENVIRONMENTALLY FRIENDLY

Do not dispose batteries as normal rubbish. Be environmentally friendly, dispose batteries following the Government's regulation.

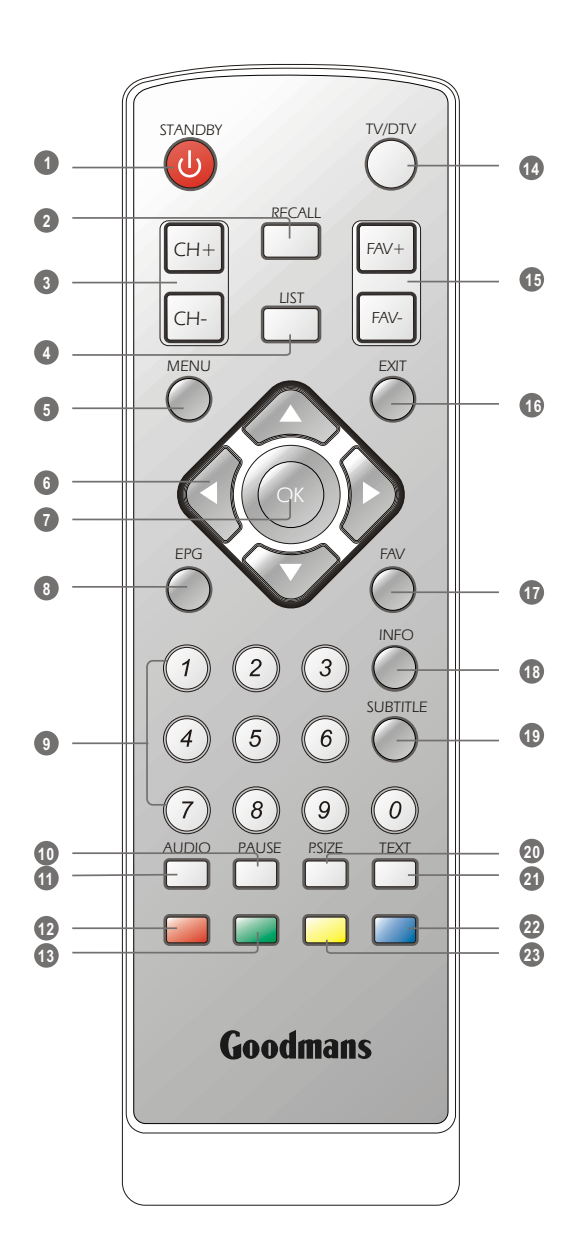

- Power On/Standby (Switch the STBON/STANDBY mode)
- Recall (Reverts to previous channel)
- Ohannel up/down
- LIST Open the channellist
- Menu (Open up menu)
- Cursor ( to select sub-menu from the main menu )
- OK button (Press or to enter.)
- EPG (Open Electronic ProgrammeGuide))
- Numeric entry (Enter numeric values and to select the channel directly by entering its number)
- PAUSE (Pause the current picture)
- AUDIO (Select audio: Left/ Right/Stereo/ Mono)
- Red Button (For interactive use and favourite list switch)
- Image: Green Button (For interactive use)
- TV/DTV (Switches between TV tunerand DTV)
- FAV+/FAV-(switch up/down channels in the current favourites list)
- Exit (Exit from menu)
- FAV (Open up Favouritelist)
- INFO (Display the current channel information)
- SUBTITLE (On/Off Subtitle)
- P.SIZE (Change the TV picture aspect)
- TEXT

- Blue Button (for interactive use and used to delete a channel in the channel list menu.)
- Yellow Button (For interactive use)

# SYSTEM CONNECTION

#### General

There are many different types of devises that you can connect to the STB. In this manual you will see some of the most common ways to connect your equipment. Note that 1 x scart cable is supplied. If further cables are required these can be purchased from most TV/ HiFi retail outlets.

#### Connecting to the TV with SCART

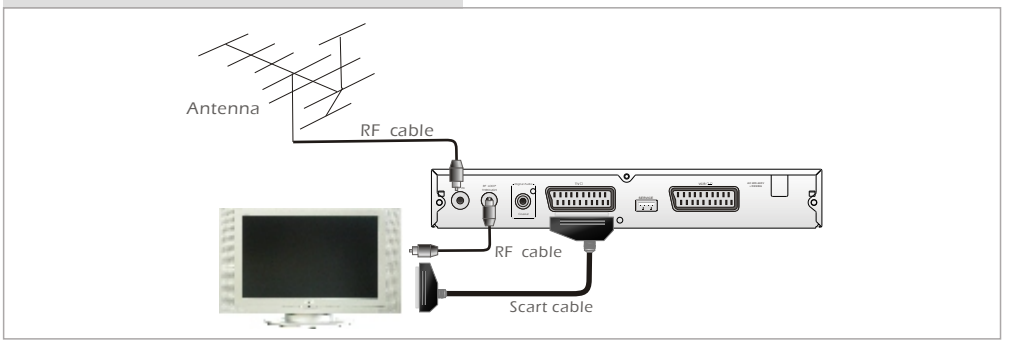

# Connecting a videorecorder or DVD recorder

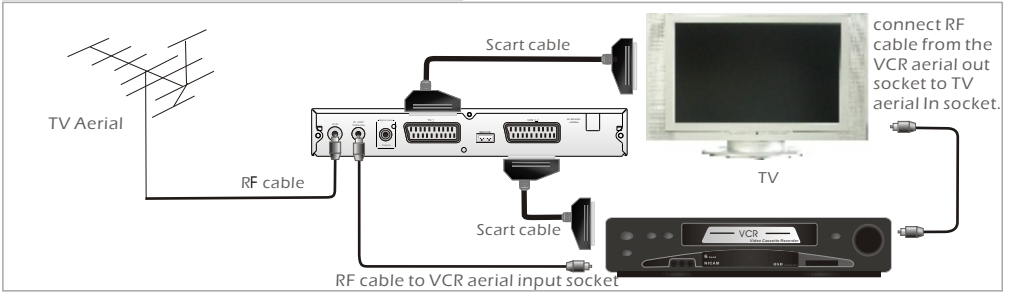

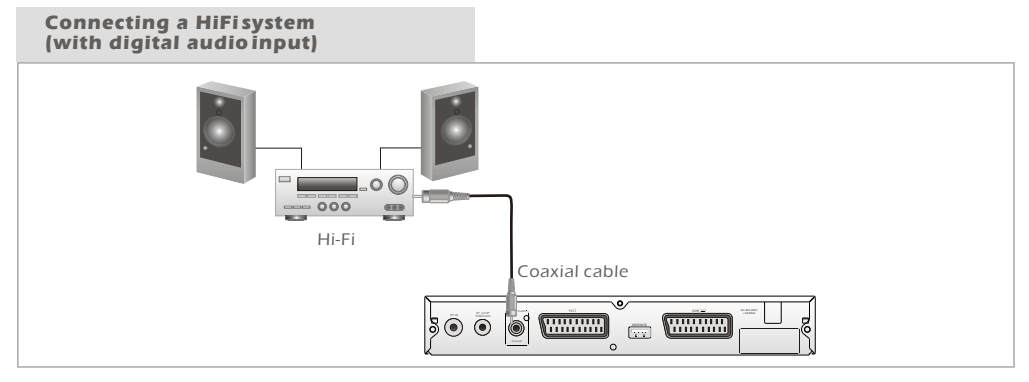

#### Switching on for the first time

Turn on yourTV set and select the corresponding AV input (with the AV key, or simular, on the television remote control).

Turn on themain power supply to the STB, the indicator on the front of the unit will turn red and then amber. In standby mode, the indicator light will bered. In working mode, the indicator light will be amber.

- If you use the STB for the first time or have deleted all channels in the STB, a "TV Setting" menu displays.
- Press "LEFT" or "RIGHT" cursor button to choose either "16:9" or "4:3" according to the TV shape you have..
- Make sure that the TV aerial is connected to the unit then, press "OK" button to continue installation.
- Press "LEFT" or "RIGHT" cursor button to highlight "confirm".
- Press "OK" button to continue. "Scan Progress" menu will appear and list the channels as they arefound. A barappears below the listing panel that indicates the progress of the channel search.
- When all channels have been found, the channel at the top of the list will show on the TV.

#### Automatic channel scan

use this tuning method when you have moved location or need to add any new channels that will appear from time to time.

- 1 Press the "MENU" button ( to enter the main menu of the STB.
- Press the "UP" or "DOWN" cursor button to select And press the "OK" button to enter the Channel Search menu.
- (3) Highlight the "Search Type" and press "LEFT" or "RIGHT" cursor button to select "Autoscan".
- ④ Press the "OK" button to startsearching.
- (5) Press "EXIT" button ( toquit.

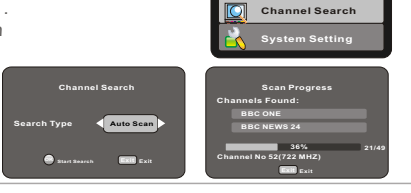

TV Shape

Continue Installation: 🙆

Scan Progres els Found:

> 36% 52(722 MH7

16:9

#### Manual channel scan

If you know that a new channel is being broadcast and want to this channel and know what frequency it is being transmitted on then use this quick method of adding a new channel. Otherwise use the Automatic method shown above.

- Press the "MENU" button to enter the main menu of the STB.
   Press the "UP" or "DOWN" cursor button o select .
- And press the "OK" button to enter the Channel Search menu.
   Highlight the "Search Type" and press "LEFT" or "RIGHT" cursor button to select "Manual scan".
- Press "DOWN" cursor button to select "Channel No" section, and enter desired Channel Numberusing numeric button.
- 5 Press the "OK" button to start searching.
- 6 Press "EXIT"button toquit.

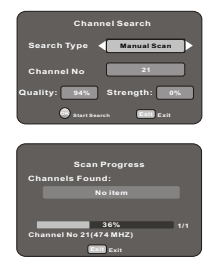

# **OPERATION**

Changing Channels

| There are four ways of channel selection - stepp from the on-screen channel list, and using the El                                                                                                    | ng through the channel list, selection by number,<br>'G                  |
|----------------------------------------------------------------------------------------------------|--------------------------------------------------------------------------|
| <ol> <li><u>Stepping through the channel list:</u><br/>Press the "UP" or "DOWN" cursor button to b</li> </ol>                                                                                                    | prowseup and browsedown the available channels.                          |
| ② <u>Selection by number:</u>                                                                                                    |                                                                          |
| Enter the complete channel number direct                                                                                                    | y by remote control to select desired channel.                           |
| ③ Selection by on-screen channels list:                                                                                                    |                                                                          |
| You can also select the desired channel dire                                                                                                    | ctly from on-screen channel                                              |
| list. This is displayed using the STB's main m                                                                                                    | enu. Please See "CHANNELLIST" in this manual for                         |
| the operation detail.                                                                                                    |                                                                          |
| <ul> <li>Selection by setting a Reminder in the EPG [E<br/>You can also select the desired channel dire<br/>the "EPG" button on the remote control. The<br/>on the currently selected channel and lists<br/>channels.</li> <li>EPG</li> <li>Press the "EPG" button to enter the</li> </ul> | e Channel Schedule.                                                      |
| <ul> <li>Press the "CH+" or "CH- " cursor button<br/>the desired channel, the screen switc<br/>the currently selected channel.</li> </ul>                                                                                                    | to the programme on the trace was been been been been been been been bee |
| <ul> <li>Press "EXIT "button to quit the El<br/>channel on full screen.</li> </ul>                                                                                                    | 'G and view the                                                          |

#### SETTING A REMINDER

From the EPG, you can change channels ,check programme information ,access one-week programme schedule which details the times and programmes for the next seven days and set a reminder for 8 programmes to automatically view at the preset time.

- Press "UP "or "DOWN" cursor button to preview the current programme on the selected channel, and check the current programme information.
- ③ Press "LEFT"or "RIGHT" cursor button to navigate the programlists in next seven days.
- ④ Press "UP "or "DOWN" cursor button to highlight the desired programme.
- (5) Press "OK" button to add the reminder, then programme. When the reminder programme is about to start, a reminder window will appear. EVT
- 6 Press "EXIT" button to quit the channel schedule.

#### NOTE

• The current broadcasting programme can not be set to the reminder event.

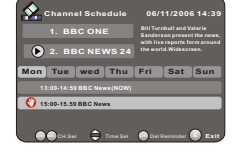

# **CHANNEL LIST**

#### **Channel List**

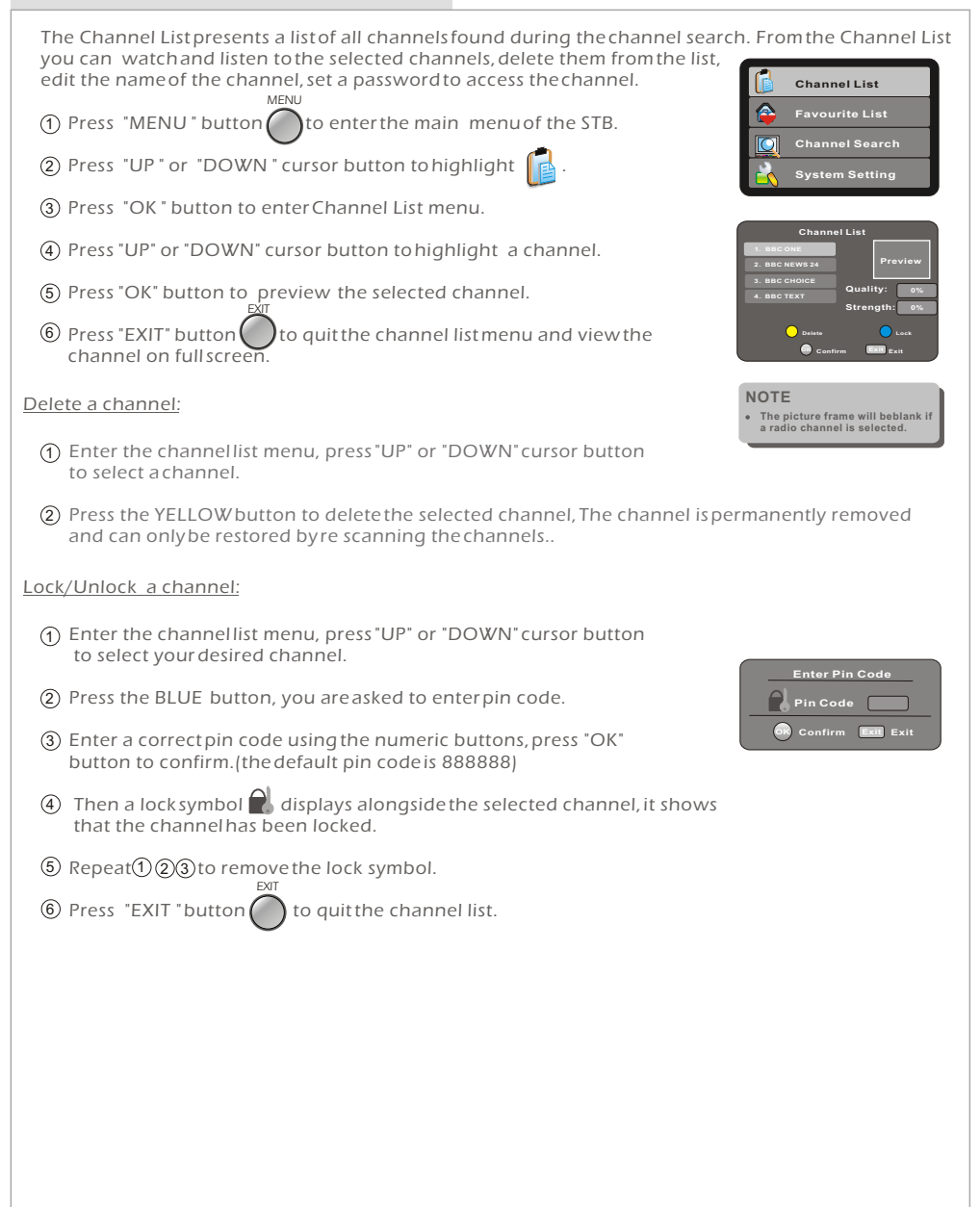

#### **Favourite list**

This menu allows you to store a list of your favourite channels. So that you can access them more easily. There are five favourite lists to set, each family member can have their own favourite list.

#### Adding channels to Favourite list:

- 1 Press the "MENU" button ( to enter the main menu of the STB.
- 2 Press the "UP" or "DOWN" cursor button to select
- ③ Press the "OK" button to enter the favourite listmenu.
- ④ Press the RED button to switch the desired favourite list.
- (5) Press the "UP" or "DOWN" cursor button to highlight desired channelin the selected favourite list..
- (6) Press OK button to add the selected channel to the favourite list.
- ⑦ Press "EXIT" button to quit.

Remove favourite channels from favourite list:

① Press the "MENU" button () to enter the main menu of the STB.

MENU

- ② Press the "UP" or "DOWN" cursor button to select
- ③ Press the "OK" button to enter the favourite list menu.
- ④ Press the RED button to switch the desired favourite list.
- (5) Press the "UP" or "DOWN" cursor button to highlight the favourite channel in the favourite list.
- (6) Press OK button to remove the channel from the favourite list.
- ⑦ Press "EXIT" button O to quit.

#### Accessing the favourites channels:

- 1 Press the "FAV" button ( to enter the "FAVOURITE LIST".
- (2) Press the RED button to switch desired favourite list.
- ③ Press "UP" or "DOWN" cursor button to select the favourite channel in the selected favourite list.
- ④ Press the "OK" button to view the favourite channel on full screen.
- (5) Press the "Exit" button ( to quit.

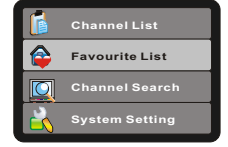

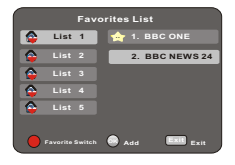

|                                   | Fa     | vorites List   |
|-----------------------------------|--------|----------------|
|                                   |        | 1. BBC ONE     |
|                                   | List 2 | 2. BBC NEWS 24 |
| ۵                                 |        |                |
|                                   |        |                |
| ۵                                 |        |                |
| 🛑 Favorite Switch 🥶 Remove 💷 Exit |        |                |

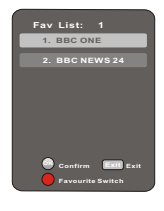

# SYSTEM SETTING

Many aspects of your STB can be set to reflect your circumstances and preference. The SETTINGS menu screen is accessed from main menu.

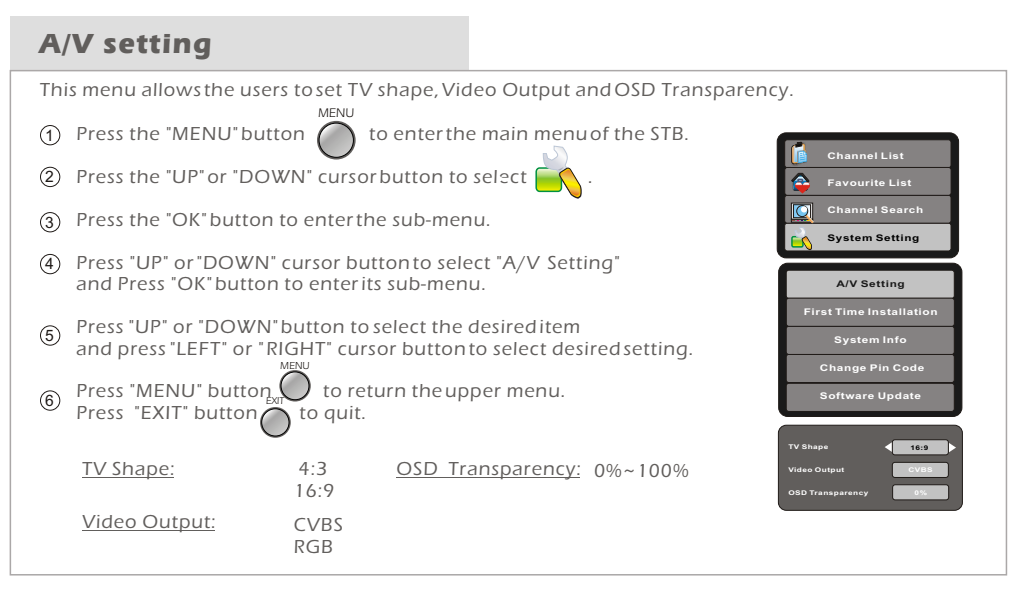

#### **First Time Installation**

To delete all existing channels in the STB, and reset the STB to factory default setting, this is also useful if you move to another area and need to rescan in all the channels.

- Enter the system setting menu, press "UP" or "DOWN" cursor button to highlight the First Time Installation.
- 2 Press "OK" button to confirm, a confirmation window appears.
- ③ Press "LEFT" or "RIGHT" cursor button to highlight "Confirm" icon, press "OK" button to start first time installation.
- ④ Highlight "Exit" icon, press "OK" button to cancel the first time installation.

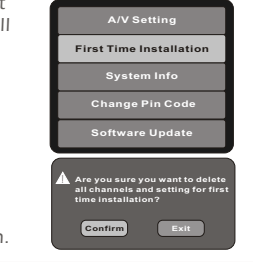

#### System Info

This menu will show the software version and hardware serial ID of the STB, There are no user settings that can be changed in this menu.

- Enter the system setting menu, press "UP" or "DOWN" cursor button to highlight the System Info menu.
- (2) Press "OK" button to open up theinformation window, and you can view the software and hardware version of the STB.

| В,           | A/V Setting             |  |
|--------------|-------------------------|--|
|              | First Time Installation |  |
|              | System Info             |  |
|              | Change Pin Code         |  |
|              | Software Update         |  |
| ware Version | ۰<br>04131234           |  |
| Iware Serial | ID 03252345             |  |
|              | Power by ZORAN          |  |
|              |                         |  |

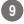

#### **Change Pin Code**

This menu allows users to change pin code.

- Enter the system setting menu, press "UP" or "DOWN" cursor button to highlight the Change Pin Code menu.
- (2) Press "OK" button to enter the sub-menu.
- ③ Enter the oldpin code using the numeric buttons(Defaultpin code is 888888).
- ④ Press "UP" or "DOWN" cursor buttonto select "New Pin Code" and enter six new numbers with numeric buttons(0~9).
- (5) Press"UP"or "DOWN" cursor button to select "Enter Again", and enter the new pin code again with numeric buttons(0~9).
- 6 Press "OK" button to confirm the changed pin code.

| A/V Setting             |  |
|-------------------------|--|
| First Time Installation |  |
| System Info             |  |
| Change Pin Code         |  |
| Software Update         |  |
|                         |  |
| Change Pin Code         |  |
| Old Pin Code            |  |
| New Pin Code            |  |
| Enter Again 🗰 Exit      |  |

#### Software Update

This menu allows users to update the software version.

- Enter the system setting menu, press "UP" or "DOWN" cursor button to highlight the Software Update menu.
- 2 Press "OK" button to enter the sub-menu.

#### Auto Mode:

- Enter the software update menu, press "UP" or "DOWN" cursor button to highlight Auto Mode.
- (2) Press "OK" button to enter Auto Modemenu.
- ③ Press "LEFT" or "RIGHT" cursor button to set the status to ON.
- Press "UP" or "DOWN" cursor button to select Starttime item. Use the numeric button to enter the time in HH:MM mode.
- ⑤ Press "OK" button to save the setting and quit, then the system will start auto update at the set time.

#### Manual Mode:

- Enter the software update menu, press "UP" or "DOWN" cursor button to highlight Manual Mode.
- 2 Press "OK" button to enter Manual Modemenu.
- ③ Press "LEFT" or "RIGHT" cursor button to highlight "Scan" icon .
- (4) Press "OK" button to start updating.
- 5 Press "Exit" button () to quit.

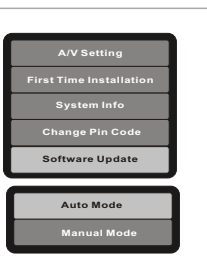

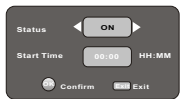

| Upgrade                      |
|------------------------------|
| Current Release:<br>68358708 |
| Scan for Upgrade Now?        |
| Scan Cancel                  |
|                              |
| Searching                    |
| Searching Scan Progress:     |

# TROUBLESHOOTING

In some area's, the digital terrestrial signal maybe weak. It is vitally important that the aerial and cable used is the latest high gain type to ensure trouble free reception. If you are in any doubt of the reception area for Free View reception call 08701 111270.

| Problem                                                                                                    | Possible cause                                                                                                    | What to do                                                                                                    |
|----------------------------------------------------------------------------------------------------|----------------------------------------------------------------------------------------------------|----------------------------------------------------------------------------------------------------|
| Standby light not lit                                                                                             | Mains lead unplugged<br>Mains fuse blown                                                                                                    | Check mains lead<br>Check fuse                                                                                                    |
| No signal found                                                                                                   | Aerial is disconnected<br>Aerial is damaged/misaligned<br>Out of digital signalarea                                                                                              | Check aerial lead<br>Check aerial<br>Check with dealer                                                                                                    |
| No picture or sound                                                                                               | Scart/AV is not selectedon your TV                                                                                                    | Press the AV buttonon your TV remote.                                                                                                    |
| Scrambled channel<br>message                                                                                      | Channel is scrambled                                                                                                    | Select alternative channel                                                                                                    |
| No response to remote control                                                                                     | Receiver off<br>Handset not aimed correctly<br>Front panel obstructed<br>Hand set batteries exhausted                                                                            | Plug in and turnon mains plug<br>Aim handset at frontpanel<br>Check for obstructions<br>Replace handset batteries                                                     |
| Forgotten channel lock<br>code                                                                                    |                                                                                                    | Re-install channels to cancel channel lock                                                                                                    |
| Forgotten menu lock<br>code                                                                                       |                                                                                                    | Contact help line                                                                                                    |
| The remote control will not operate your STB                                                                      | <ul> <li>(1) The batteries in your remote control need replacing</li> <li>(2) There is anobstruction blocking the signal path between the remote control and the box.</li> </ul> | <ul> <li>(1) Replace the batteries</li> <li>(2) Check that there is nothing in<br/>the way of the path between<br/>the remote control and the<br/>receiver</li> </ul> |
| After moving the Digital<br>Box to another room you<br>find you are nolonger able<br>to receive digital reception | The aerial feed fromthe new aerial connection may be faultybox.                                                                                                    | Try a direct feedfrom the antenna a different aerial connection.                                                                                                    |

| SYSTEM RESOURCE                                                                                                    | • FLASH 2MB<br>• SDRAM 16MB                                                                                                    |
|----------------------------------------------------------------------------------------------------|----------------------------------------------------------------------------------------------------|
| <u>TUNER &amp; CHANNEL</u>                                                                                              | <ul> <li>RF INPUT CONNECTOR x1<br/>(IEC-TYPE, IEC169-2, FEMALE)</li> <li>RF OUTPUT CONNECTOR x1<br/>(IEC-TYPE, IEC169-2, MALE (LOOPTHROUGH))</li> <li>FREQUENCY RANGE:<br/>470MHz ~862MHz (UHF)</li> <li>SIGNAL LEVEL:<br/>-15 ~ -70 dbm</li> </ul> |
| DECODER<br>• TRANSPORT STREAM<br>• PROFILE LEVEL<br>• INPUT RATE<br>• VIDEO FORMATS<br>• AUDIO FORMAT<br>• VIDEO OUTPUT | MPEG-2 ISO/IEC 13818<br>MPEG-2 MAIN PROFILE@MAIN LEVEL<br>MAX. 15Mbit/s<br>4:3/16:9 SWITCHABLE<br>MPEG Layer 1& II, 32/ 44.1/48KHz<br>CVBS ,RGB(DEFAULT)                                                                                            |
| CONNECTION<br>• MAIN POWER CABLE<br>• TUNER<br>• SCART<br>• SPDIF<br>• DATA PORT                                        | FIXED TYPE<br>ANTENNA INPUTx1, RFOUTPUT x1<br>OUTPUT for TVx1, OUTPUT for VCR X1<br>COAXIAL x1<br>USB SLOT x1                                                                                                    |
| POWER SUPPLY<br>• INPUT VOLTAGE<br>• POWER CONSUMPTION<br>NOTE                                                          | AC220~240V, 50/60Hz<br>MAX. 10W,STANDBY 5W                                                                                                    |

• Design and Specifications are subject to change without notice.

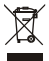